# Hochschulaccount / HN Identity Manager

## 3. Anmeldung am HN Identity Manager

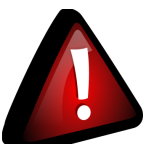

#### Wichtig!

Wenn Sie sich **zuvor noch nie** am HN Identity Manager angemeldet haben oder der Account **auf das Initialpasswort zurückgesetzt** wurde, müssen Sie das Konto zunächst aktivieren.

#### 1. Benutzungsordnung bestätigen

Rufen Sie die Seite HN Identity Manager (https://iman.hs-niederrhein.de/) [2] auf.

Bestätigen Sie die Benutzungsordnung und klicken Sie anschließend auf die grüne Schaltfläche "Zum Login (Konto wurde bereits aktiviert)".

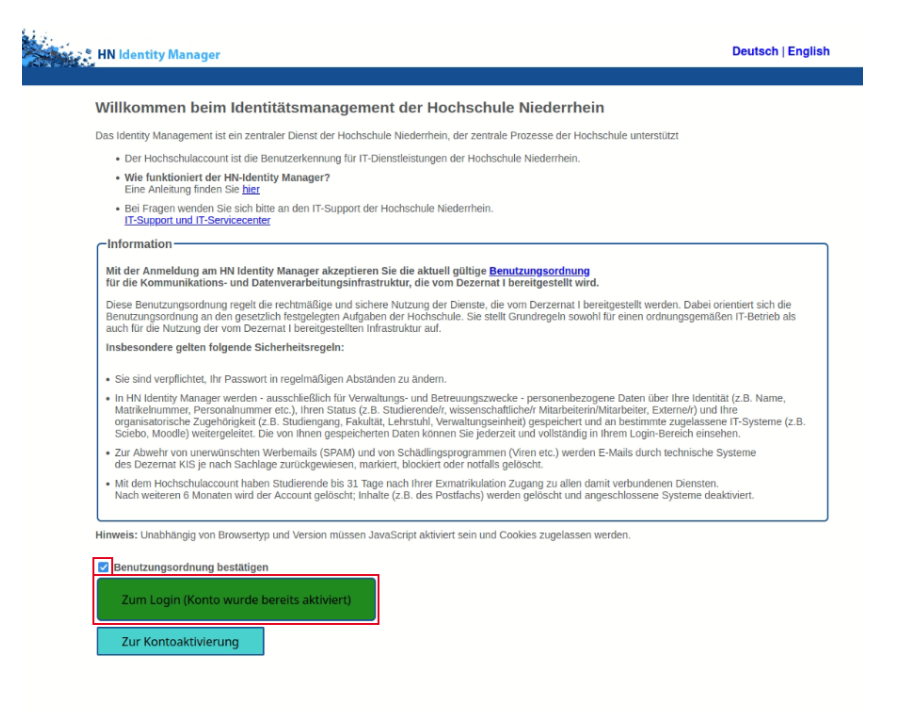

### 2. Anmeldung am HN Identity Manager

Melden Sie sich mit Ihrer Hochschulkennung und ihrem persönlichen Passwort am HN Identity Manager an.

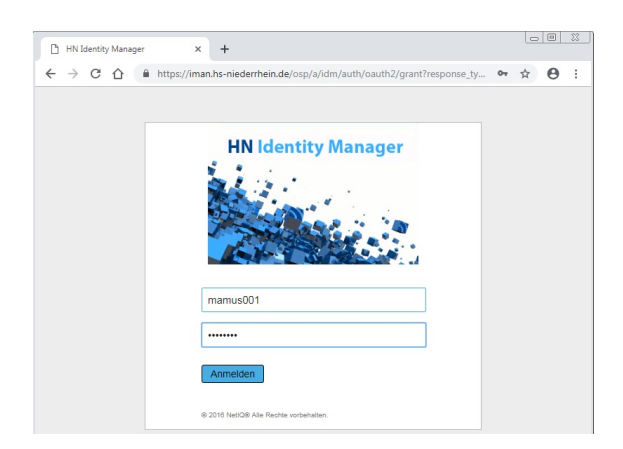